## iPay Business Bill Pay How to Make a Payment

Before you can make a payment, you must first add the person or company you wish to pay. To learn more, visit the "How to set up a payee" section.

Once you've added a payee, go to the "Payments" tab.

You can choose to make a "Single Payment." This is a one-time payment.

| <ul> <li>Schedule a New Payment</li> <li>For a Bill</li> <li>For a Bill</li> </ul> | Transaction History | Speed up your payment scheduling!<br>We can pre-load your bills based on payment histo |
|------------------------------------------------------------------------------------|---------------------|----------------------------------------------------------------------------------------|
| For a notvioual     For a Tax Payment      Edit a Scheduled Payment                | Calendar            | View your message center                                                               |
|                                                                                    | Calefinal           |                                                                                        |
| Scheduled Transactions                                                             |                     |                                                                                        |

You can choose to make a "**Recurring Payment.**" This is a consistent payment that recurs on a regular basis, such as an insurance payment or an office lease.

| Single Payment         | Recurring Payment                                                                                                    | Wiew your message center |
|------------------------|----------------------------------------------------------------------------------------------------|--------------------------|
| Scheduled Transactions | Schedule a New Series <u>For a Bill</u> <u>For an Individual</u> <u>Edit a Scheduled Payment</u> Transaction History |                          |
|                        | Calendar                                                                                                    |                          |

Once you select the type of payment, choose a payee from your Payee List, or add a new payee.

Then select:

- The account you want to pay from
- The amount of the payment
- The date of the payment

For recurring payments, you can also select the payment frequency and the series end date.